## THE INFORMATION IN THIS ARTICLE APPLIES TO:

- CuteFTP Pro® (All Versions)
- CuteFTP® Home (All Versions)

## DISCUSSION

Some case sensitive servers treat two files with same names and different case as two different files. Like Windows, CuteFTP is not case sensitive and when transferring files, that is uploading or downloading files, it treats two files with the same name and different case as a single file. For example, if you want to upload TEXT.txt file and a text.txt file already exists on the server, then it will treat both the files as same and prompts you to overwrite the text.txt file.

## To make CuteFTP Pro® case sensitive

- 1. In the Local pane, click the **Site Manager** tab.
- 2. Right-click a site, then click **Properties**. The **Site Properties** dialog box appears.
- 3. Click the **Type** tab, then on the Server Type list, click **Unix-compatible**.
- 4. Click **OK** to save your changes.

## To make CuteFTP® Home Case sensitive

- Click Tools > Site Manager > Display Site Manager or click the Site Manager icon on the toolbar. The Site Manager dialog box appears.
- 2. Click the **Type** tab, then on the Server Type list, click **Unix-compatible**.
- 3. Click **OK** to save your changes.

GlobalSCAPE Knowledge Base https://kb.globalscape.com/Knowledgebase/10170/Make-CuteFTP-case-sensitive-